## INSTRUCTIONS FOR THE FREE ACCUPLACER STUDY APP

## 1. Go to <u>https://accuplacerpractice.collegeboard.org</u>

2. Type in your email address, and then create a password.

## 3. Next-Generation Practice Tests

Go to "*Change Test Version*" and select <u>Next-Generation Practice Tests</u> page. Select the type of test you want to practice on and begin (<u>Learn as you Go</u> provides feedback on missed items, <u>Sample Tests</u> do not). You can return at any time to continue or complete a test.

- If you are taking the <u>English Assessment</u>, review the *Reading* and *Writing* practice tests.
- If you are taking the <u>Math Assessment</u>, you may choose any section of the assessment in which you would like to begin. Start your math review at your level of comfort. Review *Arithmetic* if you are not fluent in your math skills. Review *Quantitative Reasoning, Algebra, and Statistics (QAS)* section if you are confident in your calculating skills (we suggest reviewing this section as it is the start of college-credit level courses). Lastly, if you already have a higher level of understanding of mathematical calculations and the ability to successfully negotiate upper levels of math, review *Advanced Algebra and Functions (AAF)*.

## 4. ESL Practice Tests

Go to "*Change Test Version*" and select <u>ESL Practice Tests</u> page. Select the type of test you want to practice on and begin (<u>Learn as you Go</u> provides feedback on missed items, <u>Sample Tests</u> do not). You can return at any time to continue or complete a test.

- Review the ESL Listening Skills, ESL Reading Skills, ESL Sentence Meaning, and ESL Language Use practice test sections.
- If you do very well on the above two reviews, go to "*Change Test Version*" and select the <u>Next-Generation Practice Tests</u> page. Then begin a review of the *Reading* and *Writing* practice test sections as well.
- 5. When returning to the website after initially creating your profile, use the <u>**Returning**</u> <u>**Users**</u> log-in to sign in.